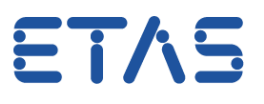

## System Graphical Overview for AUTOSAR projects in ISOLAR-A

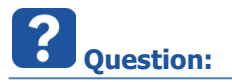

- What is the System Graphical Overview for AUTOSAR projects in ISOLAR-A?
- In **Release Notes** of **ISOLAR-A V9.4** > Section **What's New** there is a System Graphical Overview mentioned:

| se Notes                     | DRIVING EMBEDDED EXCELLENCE                                               |
|------------------------------|---------------------------------------------------------------------------|
| Changes                      |                                                                           |
| This chapter des             | cribes changes introduced in ISOLAR-A V9.4 relative to previous versions. |
| What's New                   |                                                                           |
| ISOLAR-A V9.4 ir             | troduces many new valuable features and enhancements:                     |
| <ul> <li>Features</li> </ul> | supporting AUTOSAR R4.x, including                                        |
| <ul> <li>System</li> </ul>   | m Graphical Overview[New]                                                 |
| · · ·                        | Represents System architecture                                            |
| · · ·                        | Represents Gateway,Frame and Signal Communication between ECUs            |
|                              | Represents Signal Communication to DataElement                            |
| o User                       | Defined Naming Conventions <sup>(New)</sup>                               |
|                              | Helps Users to define Naming rules                                        |
| <ul> <li>AUTC</li> </ul>     | DSAR 4.3 Support <sup>[New]</sup>                                         |
| <ul> <li>ARXIV</li> </ul>    | 1L Importer <sup>[New]</sup>                                              |
|                              | Import and Compare arxml files                                            |
|                              | · · · · ·                                                                 |

- System Graphical Overview
  - Represents system architecture
  - Represents gateway, frame and signal communication between ECUs
  - Represents signal communication to DataElement
- Where exactly is this feature in ISOLAR-A?
- Where do I have to click?

<sup>©</sup> ETAS GmbH 2017. All rights reserved, also regarding any disposal, exploitation, reproduction, editing, distribution, as well as in the event of applications for industrial property rights.

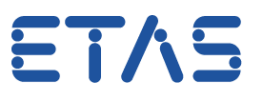

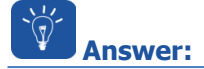

- Import example project InterECU\_4x
- In the AR Explorer on project: Right mouse button click > Open With > System Overview

| 🐏 ISOLAR-A9.4 - AUTOSAR - ISOLAR-A 9.4                                                                         |                  |               |                                   |  |  |
|----------------------------------------------------------------------------------------------------|------------------|---------------|-----------------------------------|--|--|
| File Edit Navigate S                                                                                           | ea Dight mouse   | Window Help   |                                   |  |  |
|                                                                                                    | button click     | i 🖹 🚺 🖸 🕶     | <b>♀ ≠ ∌ ∻ ⊧</b> ₽ + ½ + ₽ + ♦ <  |  |  |
| 1 AR Explorer 🖾 💊                                                                                              | Filesy Navigator |               | · □ )                             |  |  |
|                                                                                                    |                  | 🕒 🔄 🛤 🛱 🖪     |                                   |  |  |
| 2 🥮 InterECU_4x                                                                                                |                  |               |                                   |  |  |
|                                                                                                    | New              | •             |                                   |  |  |
|                                                                                                    | Go Into          |               |                                   |  |  |
| 3                                                                                                    | Open With        | +             | 🛐 System Editor                   |  |  |
|                                                                                                    | Show In          | Alt+Shift+W ► | System Topology Editor Ctrl+Alt+T |  |  |
|                                                                                                    | Сору             | Ctrl+C        | 4 System Overview                 |  |  |
| ti de la companya de la companya de la companya de la companya de la companya de la companya de la companya de | Paste            | Ctrl+V        | 3                                 |  |  |
|                                                                                                    |                  |               |                                   |  |  |

• On the Ecu Wiper Control: Left mouse button double click

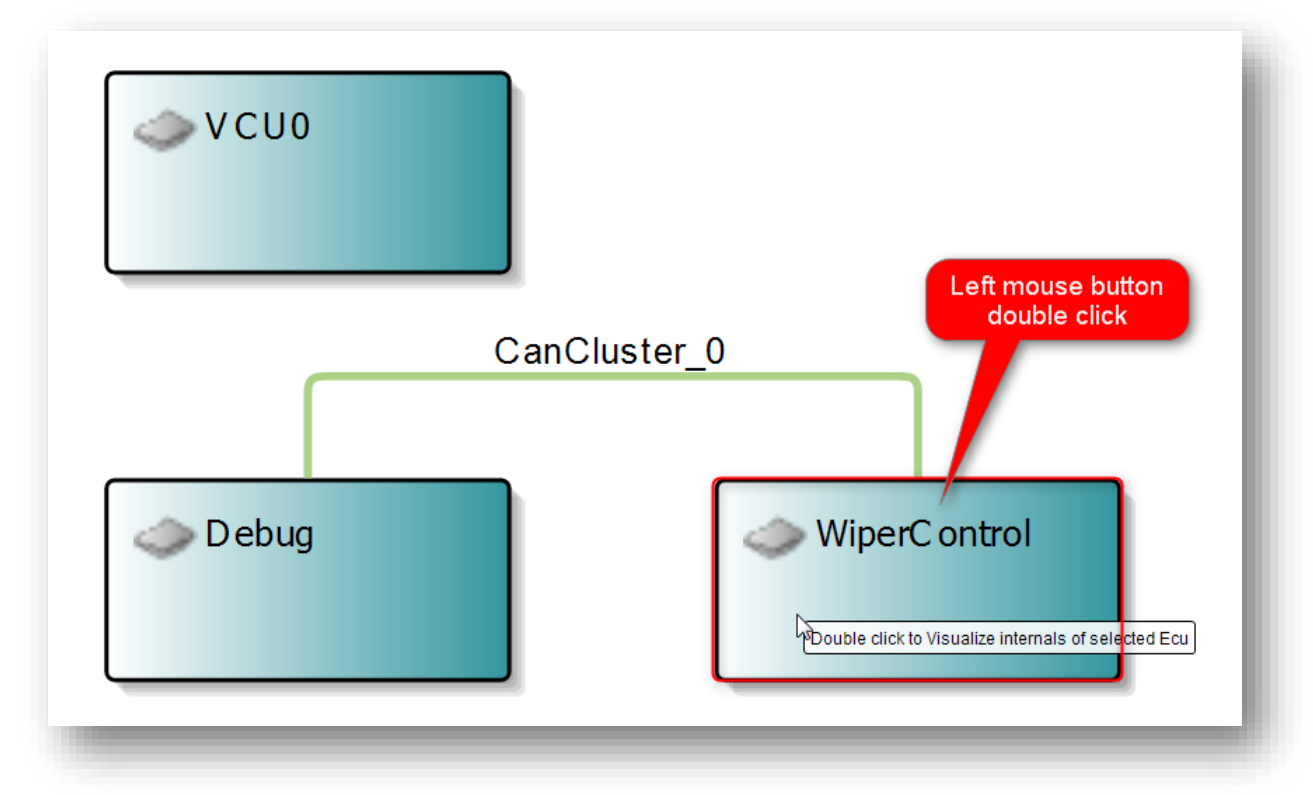

• A new view will be opened showing the communication of frames between the selected ECU **WiperControl** and **Debug**:

<sup>©</sup> ETAS GmbH 2017. All rights reserved, also regarding any disposal, exploitation, reproduction, editing, distribution, as well as in the event of applications for industrial property rights.

## DRIVING EMBEDDED EXCELLENCE

ET/S

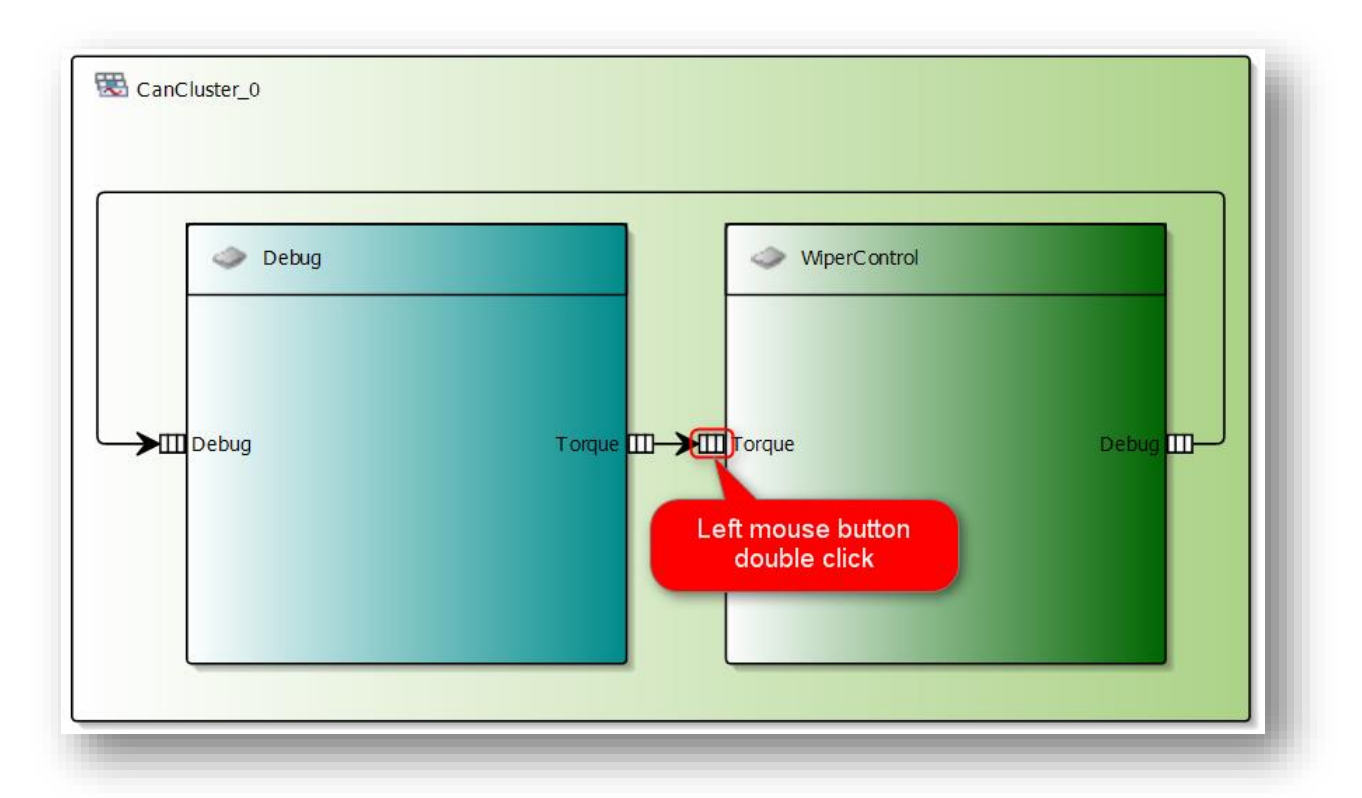

- On the frame **Torque** in ECU **WiperControl**: Left mouse button double click
- The Signal Sig\_Torque will be shown flowing to the mapped composition CPT\_WiperControl\_2ms composition and components:

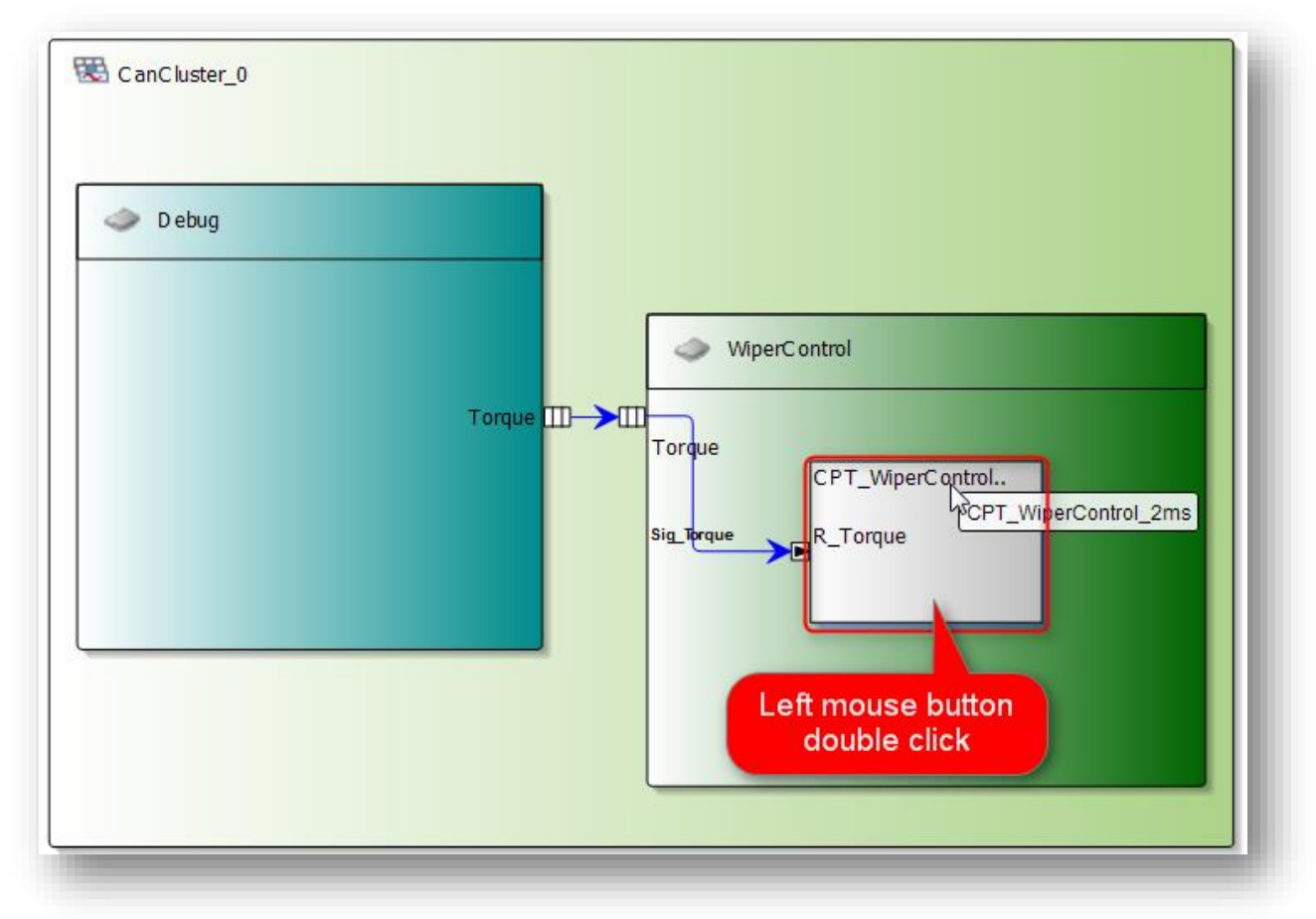

• On CPT\_WiperControl\_2ms composition: left mouse button double click

<sup>©</sup> ETAS GmbH 2017. All rights reserved, also regarding any disposal, exploitation, reproduction, editing, distribution, as well as in the event of applications for industrial property rights.

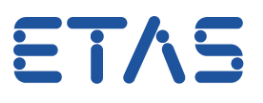

• On the Component WiperControl\_2ms, the Signal Sig\_Torque will be shown flowing to DataReceivePointByArguments\_0 of RE\_WiperControl\_2ms

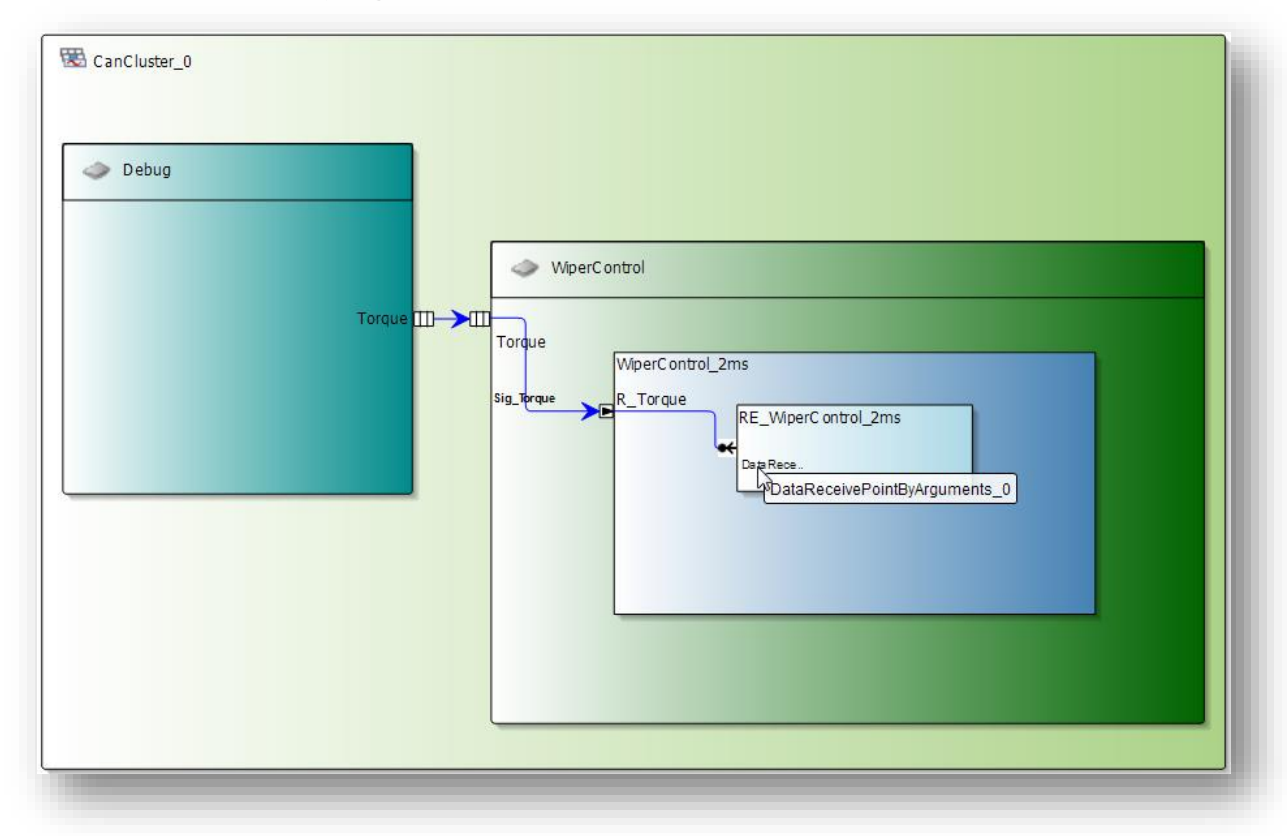

## Do you still have questions?

- You will find further FAQ articles on the ETAS homepage: www.etas.com/en/faq
- Movies corresponding to FAQ articles can be found on the <u>ETAS YouTube channel</u> as well
- Please feel free to contact our Support Center, if you have further questions.
- Here you can find all information: <u>http://www.etas.com/en/hotlines.php</u>

This information (here referred to as "FAQ") is provided without any (express or implied) warranty, guarantee or commitment regarding completeness or accuracy. Except in cases of willful damage, ETAS shall not be liable for losses and damages which may occur or result from the use of this information (including indirect, special or consequential damages).

<sup>©</sup> ETAS GmbH 2017. All rights reserved, also regarding any disposal, exploitation, reproduction, editing, distribution, as well as in the event of applications for industrial property rights.